Kurs kayıtlarımız başlamıştır.

Kurslarımıza başvurmak isteyenler <u>https://e-yaygin.meb.gov.tr/</u> web sitesine girip Edevlet ile giriş yazısına tıklamalı, gelen ekranda T.C. Kimlik Numarası ve e-devlet şifresini girdikten sonra "Giriş Yap " düğmesine tıklamalıdır.

Kursa ön başvuru yapmak için zorlananlar aşağıdaki adımları sırasıyla uygulayarak başvurusunu yapabilir.

1)E yaygın sitesine giriniz.

Girmek için yandaki bağlantıya tıklayabilirsiniz. https://e-yaygin.meb.gov.tr/

## 2) Gelen sitede e-Devlet Girişi düğmesine tıklayınız.

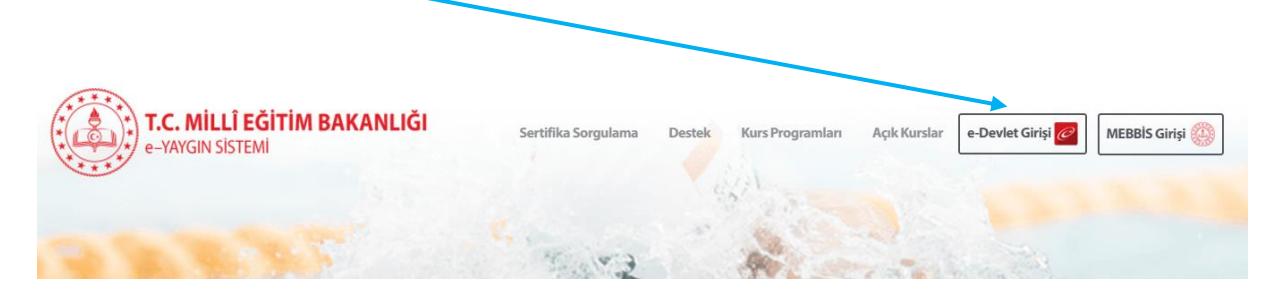

3)Karşımıza gelen internet sayfasında T.C. Kimlik No ve e-Devlet Şifresi kutularına bilgilerinizi girip Giriş Yap düğmesine tıklayınız.

4) e yaygın sitesine e-devlet şifremizle girdikten sonra karşımıza aşağıdaki gibi bir internet sayfası gelir. Bu sayfada sol taraftaki **<u>Başvurular</u>** yazısına tıklayınız.

| Ana Sayfa          | 🗐 Kurum Seç | Q Ara | 🕇 Ana Sayfa | @ Yardım | ₿ Çıkış |
|--------------------|-------------|-------|-------------|----------|---------|
| 🞓 Kişisel Bilgiler |             |       |             |          |         |
| Başvurular         |             |       |             |          |         |
|                    |             |       |             |          |         |

5) Karşımıza aşağıdaki internet sayfası açılır. Bu sayfada Sol tarafta bulunan Başvurular başlığı altındaki <u>Kurs Kayıt İşlemleri</u> yazısına tıklayınız.

| Başvurular              |  | į | 🛢 Kurum Seç 🛛 🔍 Ara | ♠Ana Sayfa | <sup>®</sup> Yardım | <b>B</b> Çıkış |
|-------------------------|--|---|---------------------|------------|---------------------|----------------|
| Kurs Kayıt İşlemleri    |  |   |                     |            |                     |                |
| Usta Öğretici Başvurusu |  |   |                     |            |                     |                |
|                         |  |   |                     |            |                     |                |

6)Kurs Kayıt işlemlerinin altında açılan menüdeki seçeneklerden <u>Kursa Ön Başvuru</u> <u>yap</u> yazısına tıklayınız.

| Başvurular              |
|-------------------------|
| ▼Kurs Kayıt İşlemleri   |
| Kişisel Bilgiler        |
| Kursa Ön Başvuru Yap 🗡  |
| Uzaktan Eğitim Kursları |
| Kurs Açılması Talebi    |
| Kurslarım               |
| Usta Öğretici Başvurusu |
|                         |

7) Önümüze açılan internet sayfasında il adı kutusunda "İzmir" ilçe adı kutusunda "Konak" seçiniz.

| İl Adı : | Seçiniz | • | İlçe Adı : | • |
|----------|---------|---|------------|---|
|          |         |   |            |   |

## 8) Seçimleri yaptıktan sonra Kursları Listele yazısına tıklayınız.

| - |                |   |                  |            |                    |
|---|----------------|---|------------------|------------|--------------------|
| ſ | İl Adı 💠 İzmir | • | İlçe Adı : Konak | Kurs Adi : | Q. Kurslan Listele |

9)Karşımıza gelen internet sayfasında "İzmir" ili "Konak" ilçesinde kursa ön başvuru kaydı yapabileceğiniz kurslar listelenir. Burada istediğimiz kurs varsa **Derş planı** düğmesine tıklanır.

|   | 1      | I Adı          | <sup>1</sup> Izmir                 |           |       | liçe Adı | <sup>:</sup> Kona | k                             | <ul> <li>Kurs Ac</li> </ul> | 31 :                                                                                         |            |            |      |                        |            | Q Kurs  | sları Listel |
|---|--------|----------------|------------------------------------|-----------|-------|----------|-------------------|-------------------------------|-----------------------------|----------------------------------------------------------------------------------------------|------------|------------|------|------------------------|------------|---------|--------------|
|   | Kurs N | lo Kur         | s Adı                              |           | ii    | ile      | e                 | Kurum                         | Eğitim Şekli                | Kursun Yapılacağı Yer                                                                        | Baş.Tarihi | Bit,Tarihi | Süre | Kontenjan D            | ers Plani  | Şartlar | Kayıt C      |
| 1 | 4241   | 532 Bilg       | isayar İşletmenliği (Opera         | atörlüğü) | İzmir | K        | inak              | Konak Halk Eğitimi<br>Merkezi | Yüzyüze<br>Eğitim           | İzmir Büyükşehir<br>Belediyesi Meslek<br>Fabrikası Halkapınar<br>Kurs Merkezi                | 16/11/2024 | 01/02/2025 | 16:  | 3 30/30                | oo i Plani | Şartlar | Kayıt C      |
| 2 | 42451  | 174 Aşç        | ı Çırağı                           |           | İzmir | K        | inak              | Konak Halk Eğitimi<br>Merkezi | Yüzyüze<br>Eğitim           | Konak Halk Eğitimi<br>Merkezi Yiyecek<br>İçecek Hizmetleri<br>Sınıfı                         | 18/11/2024 | 27/12/2024 | 178  | 3 22/30                | Xers Plant | Şartlar | Kayıt C      |
| 3 | 42483  | 28 Aşç         | ı Çırağı                           |           | İzmir | K        | nak               | Konak Halk Eğitimi<br>Merkezi | Yüzyüze<br>Eğitim           | İzmir Valiliği Aile<br>Destek Merkezi<br>Altıntaş Mahallesi<br>Halil Rıfat Caddesi<br>No:189 | 18/11/2024 | 27/12/2024 | 17(  | 3 14/25 <mark>1</mark> | Ders Plani | Şartlar | Kayıt O      |
| 4 | 42457  | 67 Bari        | sta                                |           | İzmir | K        | inak              | Konak Halk Eğitimi<br>Merkezi | Yüzyüze<br>Eğitim           | İzmir Büyükşehir<br>Belediyesi Meslek<br>Fabrikası Halkapınar<br>Kurs Merkezi                | 18/11/2024 | 21/01/2025 | 159  | ə 33/35 <mark>C</mark> | Ders Plani | Şartlar | Kayıt O      |
| 5 | 42450  | )52 Bari       | ista                               |           | Izmir | K        | inak              | Konak Halk Eğitimi<br>Merkezi | Yüzyüze<br>Eğitim           | İzmir Valiliği Sosyal<br>Dayanışma Merkezi<br>Altıntaş Mh. Halil Rıfat<br>Cad. No:189        | 18/11/2024 | 31/12/2024 | 159  | ) 20/20 <mark>L</mark> | Ders Plani | Şartlar | Kayıt O      |
| 6 | 42377  | 75 Bilg<br>Kod | isayarsız Temel Robotik \<br>Ilama | le.       | İzmir | K        | inak              | Konak Halk Eğitimi<br>Merkezi | Yüzyüze<br>Eğitim           | Halitbey İlkokulu                                                                            | 18/11/2024 | 08/01/2025 | 77   | 2 15/15                | Ders Plani | Şartlar | Kayıt O      |

10) Kursun ders planı incelenerek <u>hangi günler</u> olduğu(Açılan takvimdeki turuncu renkteki günlerde ders vardır), <u>hangi saatlerde ve kaç ders olduğuna</u> balkır.(Takvimdeki turuncu renkteki günlere tıklandığında altta görünecektir)

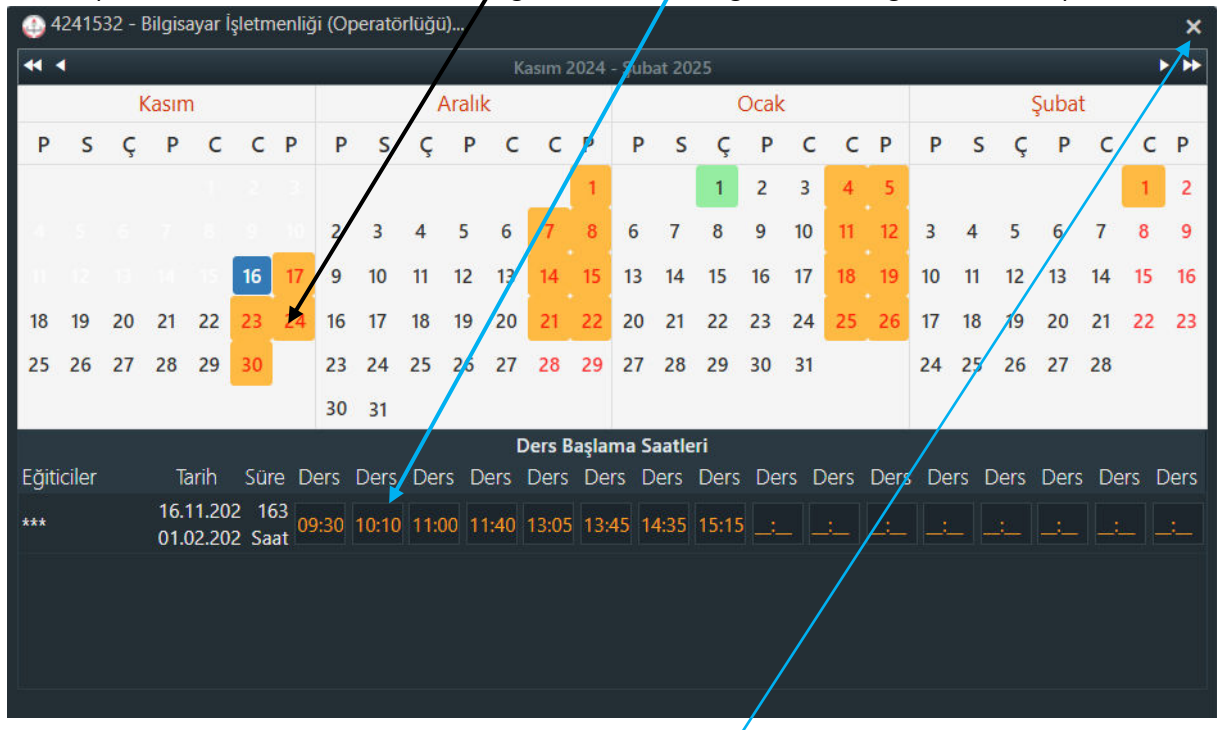

11) Günleri ve saatleri uygun ise takvim **x düğmesinden** kapatılır. Kayıt ol

düğmesine Kayıt Ol <mark>tıklanır.</mark>

Karşımıza gelen sayfada "**Asıl kayıt için gerekli evraklarımla birlikte kurs başlamadan önce kuruma müracaat etmem gerektiğini kabul ediyorum**" onay kutusu seçilir ve <u>Kaydet</u> düğmesine tıklanarak başvuru işlemi tamamlanır.

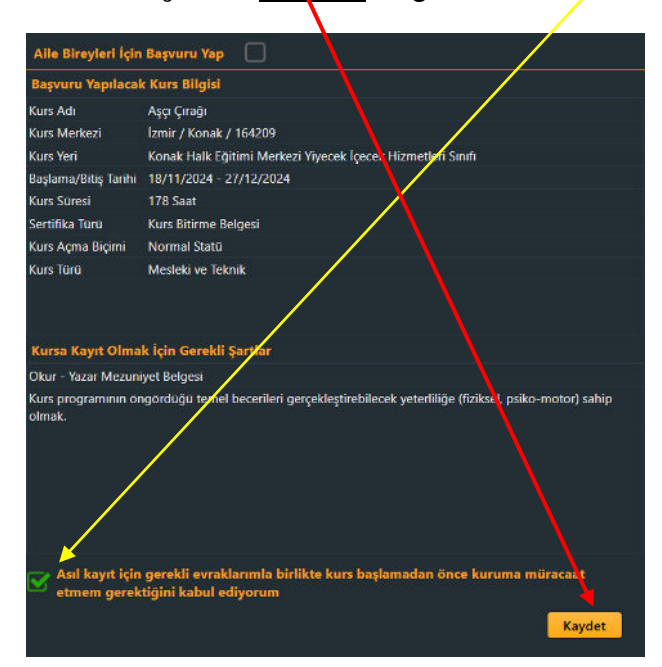

Önemli Not: Başvuru yapmadan önce sitede sol tarafta bulunan Kişisel Bilgiler bölümüne tıklayıp bilgilerinizi kontrol ediniz. Telefon numaranız doğru değilse doğru numarayı girip bilgilerinizi güncelleyiniz. Kurs öğretmeni burada yazılı telefon numarasından sizle iletişime geçecektir.